## **WORKING WITH STUDENT ACCOUNTS**

As a Teacher, you can view student Account Profiles and Reset Student Passwords.

## **Searching for a Student**

1. Open the Search menu. Then select Student Search.

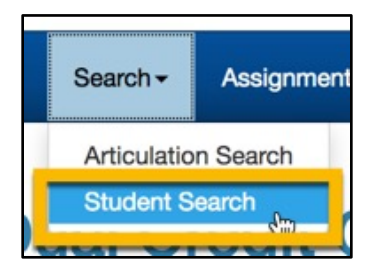

2. Enter search terms in the search boxes.

| Student Search                                                                                                    |                     |  |  |  |  |
|----------------------------------------------------------------------------------------------------|---------------------|--|--|--|--|
| <ul> <li>Leave form empty to return all students</li> <li>Fill in one or more items to narrow the search results</li> <li>Search terms are wildcarded, e.g. "Clark" will show "Cl</li> </ul> | ark" and "Clarkson" |  |  |  |  |
| Student First Name                                                                                                    |                     |  |  |  |  |
| Student Last Name                                                                                                    |                     |  |  |  |  |
| Student Birth Date                                                                                                    |                     |  |  |  |  |
| SERS ID                                                                                                    |                     |  |  |  |  |
| Search Statewide                                                                                                    | 0                   |  |  |  |  |
|                                                                                                    | Search Reset        |  |  |  |  |
|                                                                                                    |                     |  |  |  |  |

**3.** Click the Search button. The results display below the search form. You should enter at least one search term, otherwise your search will likely return too many records to display.

|      | + Last Name | + First Name  | + State Student<br>ID | + SERS ID   | + Birth Date | + Current Grade |
|------|-------------|---------------|-----------------------|-------------|--------------|-----------------|
| View | Student     | Demonstration |                       | TP3-38-3800 | 1/1/1988     | Grade Unknown   |
| View | Student     | Demonstration |                       | TP3-38-3803 | 10/30/2002   | Grade Unknown   |
| View | STUDENTI    | DEMONSTRATION |                       | TP3-38-3804 | 1/1/2001     | 11              |
| View | STUDENTII   | DEMONSTRATION |                       | TP3-38-3805 | 1/2/2001     | 11              |
| View | STUDENTIII  | DEMONSTRATION |                       | TP3-38-3806 | 1/3/2001     | 11              |

## Viewing a Student's Profile

- 1. Search for the student
- 2. Click on the View link for the student in the search results

|      | + Last Name | + First Name  | + State Student<br>ID | + SERS ID   | + Birth Date | + Current Grade |
|------|-------------|---------------|-----------------------|-------------|--------------|-----------------|
| View | Student     | Demonstration |                       | TP3-38-3800 | 1/1/1988     | Grade Unknown   |
| View | Student     | Demonstration |                       | TP3-38-3803 | 10/30/2002   | Grade Unknown   |
| View | STUDENTI    | DEMONSTRATION |                       | TP3-38-3804 | 1/1/2001     | 11              |
| View | STUDENTII   | DEMONSTRATION |                       | TP3-38-3805 | 1/2/2001     | 11              |
| View | STUDENTIII  | DEMONSTRATION |                       | TP3-38-3806 | 1/3/2001     | 11              |

**3.** The Student Profile will display. You will not be able to edit any of this information, but you will be able to view contact information for the student, as well as the student's Registration History.

| SERS<br>Statewide Enrollment and Repo                                                  | orting System           |                      | Logged in as: DEMONS | TRATION TEACHER at Yvcc Tech Prep |  |  |
|----------------------------------------------------------------------------------------|-------------------------|----------------------|----------------------|-----------------------------------|--|--|
| SERS Home Search - Assignmen                                                           | ts <del>-</del> Reports | Resources            |                      | My Account Logout                 |  |  |
| View Student Pro                                                                       | file                    | Date Account Created | 06/25/2018           |                                   |  |  |
|                                                                                        |                         | User Name            | sdemo2               |                                   |  |  |
|                                                                                        |                         |                      |                      |                                   |  |  |
| Registration History                                                                   |                         |                      |                      |                                   |  |  |
| Details are only available on a student's articulation that is within your consortium. |                         |                      |                      |                                   |  |  |
|                                                                                        |                         | + Year               | + Articulation Name  | + Status                          |  |  |
|                                                                                        | Details                 | 2017-18              | Demo Articulation    | Not Attained                      |  |  |